## 1、将公务卡与学校绑定

在预约系统进行【公务卡消费认证】时系统提示:"银行系统查询不到 该公务卡,请确认银行是否将该公务卡信息维护在系统中",该如何处理?

首次使用公务卡进行网上预约报销前需将公务卡在建设银行系统中进行 绑定,可拨打电话 82945756 或 82945761,将卡号、姓名告知建行工作人员, 让其绑定到 电子科技大学 即可。

## 2、将公务卡与工号绑定

| 次迎您!<br>网上报帐业务 | 1           |       |       |                 | 查询   | 间条件      |      |       |    |      |  |
|----------------|-------------|-------|-------|-----------------|------|----------|------|-------|----|------|--|
| 报销单管理          | 工号 320      | 04283 | *银行账号 | 62836601****445 | 消费日期 | yyyy-mm- | -dd  | *消费金额 | 5  |      |  |
| 历史报销单          |             |       |       | /               |      |          |      |       |    |      |  |
| 报销单撤销日志        | 查询          |       |       |                 |      |          |      |       |    |      |  |
| 支付失败报销单        | 查询消费明细      | 待报销明细 | 已报销明细 | 1               |      |          |      |       |    |      |  |
| 公务卡消费认证        | :=          |       |       |                 | 查    | 甸明细      |      |       |    |      |  |
| 一位百招发西本语       | 日 同新 🖬 重載 🖥 | 导出    |       |                 |      |          |      |       |    |      |  |
| 增值机火荣草型        | 流水号《        | 银行名称  |       | 卡号              | 消    | 费日期      | 消费金额 | 授权码   | 币种 | 交易类型 |  |

每次进行公务卡消费认证时,需要输入公务卡卡号、消费日期和消费金额后 才能通过系统接口在银行系统查询到消费记录,但卡号是很难记住的,如何 在输入了工号之后能自动显示公务卡卡号呢?方法如下:

登录财务综合信息门户→点【网上预约】→→再点左上角的【报销信息 维护】→→【常用支付信息维护】,点下方的【添加】按钮,绑定公务卡账 户信息(卡类型选"建行公务卡")

| 首          | 页 网上          | 预约         | 新版查询                | 项目                                     | 授权合  | 同管理   | 震据申开       | 票据管理  | 缴费平台      | 全面预算  | · 奖助学金 | 驾驶舱 |
|------------|---------------|------------|---------------------|----------------------------------------|------|-------|------------|-------|-----------|-------|--------|-----|
| 网上         | 报销管理          | 报销信        | 息维护                 | 酬金                                     | 信息维护 |       |            |       |           |       |        |     |
| 25         | 教师            |            | 4                   | 0 ×                                    | 报销   | 单管理   | 9 <b>x</b> | 个人信息维 | ю×        | 常用    | 支付信…   |     |
| •          | ╳迎窓! ◆ 个人信息维护 |            |                     | ₩日日日日日日日日日日日日日日日日日日日日日日日日日日日日日日日日日日日日日 |      |       |            |       |           |       |        |     |
| ▲ 受用支付信自维拉 |               |            | O 刷新 〒 重載 局 导出 Q 查询 |                                        |      |       |            |       |           |       |        |     |
| *          | HIUX DE       | 4725502.1/ |                     |                                        | 支付类型 | 户名    | _          | 卡类型   | 一         |       | 开户行    | 工号  |
|            |               |            |                     | 1                                      | 汇款   | 北京鼎容实 | ·el        |       | 020005930 | 092 中 | 国工商银行… |     |
|            |               |            |                     | È                                      | 添加   |       | 除          | 修改    |           |       |        |     |

| 银行卡信息-录入   |                   |  |  |  |  |  |
|------------|-------------------|--|--|--|--|--|
| ✔ 银行卡信息-录入 |                   |  |  |  |  |  |
| *支付类型      | 转卡 ✓ *卡类型 建行公务卡 ✓ |  |  |  |  |  |
| *户名        |                   |  |  |  |  |  |
| *账号        | 62836601***144*   |  |  |  |  |  |
| *开户行       | 中国建设银行成都市金河支行     |  |  |  |  |  |
| *工号        | 输入持卡人对应的工号        |  |  |  |  |  |
|            |                   |  |  |  |  |  |
|            |                   |  |  |  |  |  |
|            |                   |  |  |  |  |  |
|            |                   |  |  |  |  |  |
|            |                   |  |  |  |  |  |
|            |                   |  |  |  |  |  |
| い返回        |                   |  |  |  |  |  |

将工号与公务卡卡号在预约系统绑定后,以后再进行公务卡消费认证时, 输入工号就会自动显示对应的公务卡卡号了。